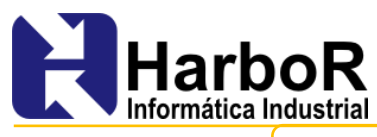

Nº do Documento: SUP-PMSA

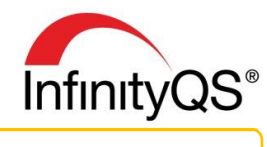

# MSA - Teoria e Implantação com o ProFicient

### Visão Geral

A decisão de ajustar ou não um processo de manufatura é comumente baseada em dados de medição. Os dados de medição, ou valores estatísticos calculados a partir deles, são comparados com os limites de controle do processo. Se a comparação indicar que o processo está fora de controle estatístico, algum ajuste (de algum tipo) pode então ser realizado.

O benefício de usar um procedimento baseado em dados é muito dependente da qualidade destes dados. Se os dados não forem confiáveis, o benefício decorrente do uso do procedimento é comumente precário. Igualmente, se a qualidade dos dados é alta, o benefício costuma ser significativo.

Para garantir que o benefício resultante do uso de dados de medição seja suficiente para cobrir o custo de obtê-los, atenção deve ser dada à qualidade dessas informações.

A qualidade dos dados de medição é definida pelas propriedades estatísticas das múltiplas medições obtidas a partir de um sistema de medição operado sob condições estáveis.

Valor verdadeiro: objetivo do processo de medição é o valor verdadeiro do parâmetro avaliado. Deseja-se que qualquer leitura individual resulte tão próxima deste valor quanto for possível (economicamente possível).

**Nota:** Neste documento, o instrumento de medição é tratado como sendo o processo, diferente do CEP, que trata o processo como sendo a máquina, linha ou conjunto de ações que produz o produto.

# MSA - *Measurement System Analysis* (em português: Análise do Sistema de Medição)

As propriedades estatísticas mais comumente usadas para caracterizar a qualidade dos dados são a **tendência** e a **variância** do sistema de medição.

Tendência: refere-se à localização dos dados em relação ao valor de referência (padrão). É a diferença entre a média observada das medições e o valor convencional (VC). A tendência responde quanto o processo (instrumento) está variando do alvo. É o erro sistemático que faz parte do sistema de medição.

- > Variância: refere-se à dispersão dos dados.
- **Estabilidade:** análise que avalia a mudança da tendência no decorrer do tempo.

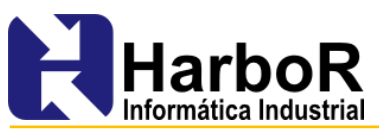

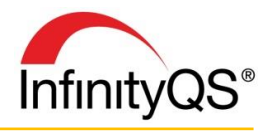

Linearidade: diferença nos valores da tendência ao longo da faixa de operação esperada do dispositivo de medição.

R&R do dispositivo de medição – repetitividade e reprodutibilidade do dispositivo de medição: capacidade do sistema de medição. Dependendo do método utilizado, pode incluir o efeito do tempo ou não.

# Avaliação do Sistema de Medição como Variável Numérica

#### Características de posição (localização): Xbarra

- Tendência
- Linearidade
- Estabilidade

#### Características de variação (dispersão): R

- -Repetitividade
- -Reprodutibilidade

#### Preparação para a avaliação do sistema

- Definir o número de avaliadores, número de peças e o número de replicações
- Selecionar os avaliadores que normalmente realizam as medições
- Selecionar peças que representem a variação do processo de fabricação
- Definir quais propriedades estáticas devem ser avaliadas
- Garantir que o sistema de medição está corretamente definido e aplicado pelos avaliadores
- Realizar a coleta de dados aleatoriamente

#### Avaliação da Repetitividade e Reprodutibilidade

Repetitividade: "Variabilidade de um único avaliador". Variação nas medidas obtidas com um instrumento de medição, quando usado várias vezes por um **mesmo avaliador**, medindo a mesma característica na **mesma peça**. <u>Reprodutibilidade</u>: "Variabilidade entre avaliadores". Muda-se uma das condições. Normalmente o *operador* é a condição estudada. Variação na média das medidas feitas por **diferentes avaliadores** utilizando o **mesmo instrumento** de medição medindo a mesma característica nas **mesmas peças**.

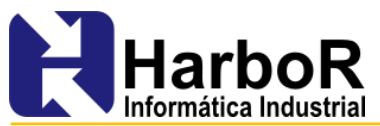

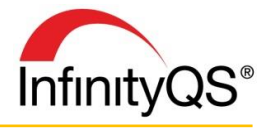

**R&R do dispositivo de medição** é uma estimativa da variação combinada da repetitividade e da reprodutibilidade.

**R&R** é a variância resultante da soma das variâncias dentro do sistema e entre sistemas.

 $\sigma_{R\&R}^2 = \sigma_{reprodutibilidade}^2 + \sigma_{repetitividade}^2$ 

**NOTA:** A média dos quadrados dos desvios de cada valor individual em relação à média é chamada de variância:

$$S_{X^2} = Variancia = \sum_{i=1}^{n} \frac{\sum (x_i - \bar{X})^2}{n-1}$$

Para chegar a uma medida do desvio médio, é necessário aplicar a raiz quadrada à variância. Esse desvio médio tem outro nome em estatística, chamado de **desvio padrão**, dado pela equação:

$$S_X = \sqrt{S_{X^2}} = \sqrt{\frac{\sum (x_i - \bar{X})^2}{n - 1}}$$

# Métodos de avaliação

- 1. Amplitude O InfinityQS MSA Standard Edition não contempla este método
- 2. Média e amplitude O InfinityQS MSA Standard Edition contempla este método
- 3. Análise de Variância (ANOVA) O InfinityQS MSA Standard Edition atende parcialmente este método

**Nota:** Neste documento não será abordado o método da Amplitude, pois este método fornece somente uma visão geral do sistema de medição.

### 2. Método da média e da amplitude

Diferente do método da amplitude, esta abordagem permite a decomposição da variação do sistema de medição em dois componentes distintos: a repetitividade e a reprodutibilidade. Não fornecerá a interação de um sobre o outro.

### Procedimento:

1. Selecionar no mínimo 10 peças que representem a atual ou esperada variação do processo de fabricação.

2. Selecionar 3 avaliadores que normalmente executam a medição.

3. Conduzir as medições aleatoriamente (mudando a ordem das peças e/ou identificando as peças de maneira que o avaliador não consiga identificar).

- 4. Realizar 2 ou 3 replicações.
- 5. Realizar os cálculos.
- 6. Apresentar graficamente as médias e amplitudes.
- 6.1 Calcular a média e amplitude para cada avaliador.
- 6.2 Calcular a média por peça e a média total das peças.

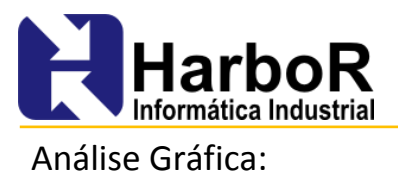

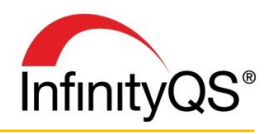

#### Gráfico das Médias Disponível no InfinityQS MSA Standard Edition

O gráfico das médias das peças para cada avaliador auxilia na determinação da consistência entre avaliadores. Este gráfico esclarece e informa sobre a "possibilidade de uso" do sistema de medição.

A área entre os limites de controle representa a sensibilidade da medição (ruído). Este gráfico apresenta a variação do sistema de medição em comparação com a variação do processo (sistema de produção).

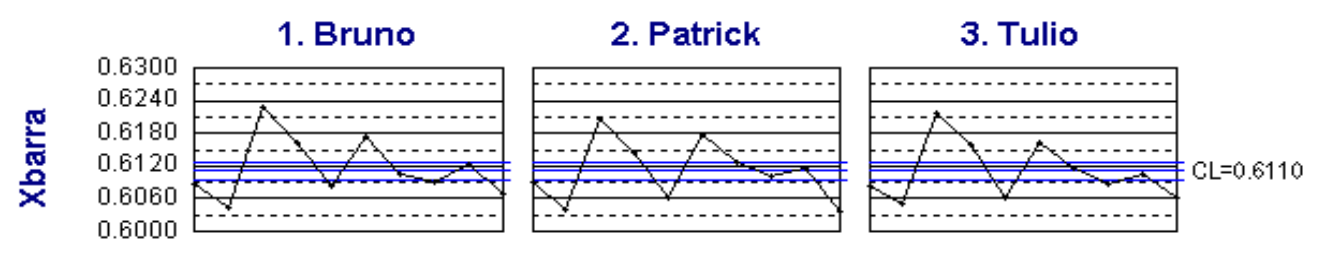

Gráfico das médias obtido no InfinityQS MSA Standard Edition

#### Interpretação gráfica:

- Sistema APROVADO: 50% ou mais pontos acima ou abaixo dos limites de controle.
- Sistema REPROVADO: Menos de 50% sistema de medição não dispõe de resolução efetiva, ou a amostra não representa a variação esperada do processo.

#### <u>Gráfico da Amplitude</u> Disponível no InfinityQS MSA Standard Edition

Não importa quão grande possa ser o erro da medição, os limites de controle do gráfico irão incluir estes erros. Portanto, este gráfico é utilizado para verificar se o processo (instrumento) está sob controle estatístico. Esta é a razão pela qual se torna necessária a identificação e eliminação das causas especiais de variação antes de qualificar um estudo como relevante.

Este gráfico auxilia na verificação do controle estatístico com respeito à repetitividade e a consistência do processo de medição entre avaliadores para cada peça.

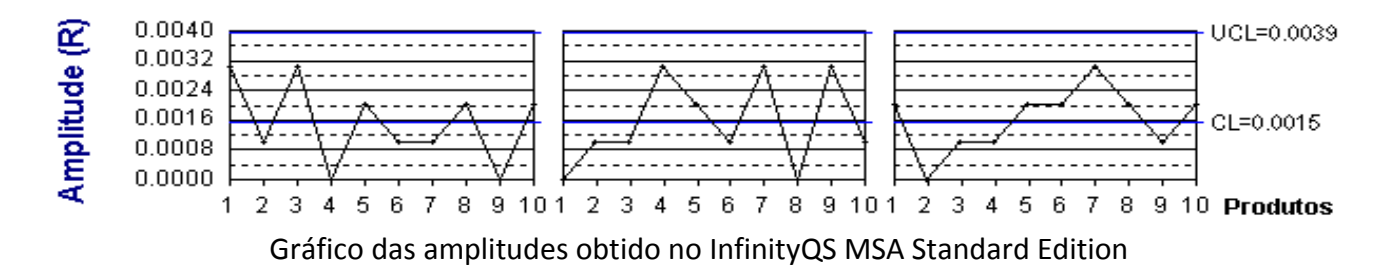

#### Interpretação gráfica:

• Um dos avaliadores com medições fora da área localizada entre os limites de controle: método por ele utilizado difere do método utilizado pelos demais.

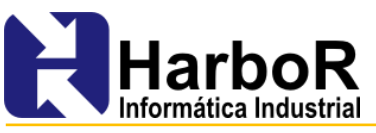

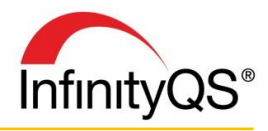

• Todos os avaliadores com medições fora da área localizada entre os limites de controle: sistema de medição mostra-se sensível à técnica utilizada, portanto, necessita algum aperfeiçoamento para gerar dados confiáveis.

**Nota:** análises de tendência utilizadas nos gráficos tradicionais não devem ser utilizadas aqui, pois os pontos não estão plotados em ordem temporal! A ordenação é feita por peça.

#### <u>Gráfico de Sequências (Run Chart)</u> — Disponível no SPC MI por meio do gráfico box plot

Avalia o efeito das peças individualmente na consistência da variação, possibilitando a identificação de leituras extremas/discrepantes (leituras anormais).

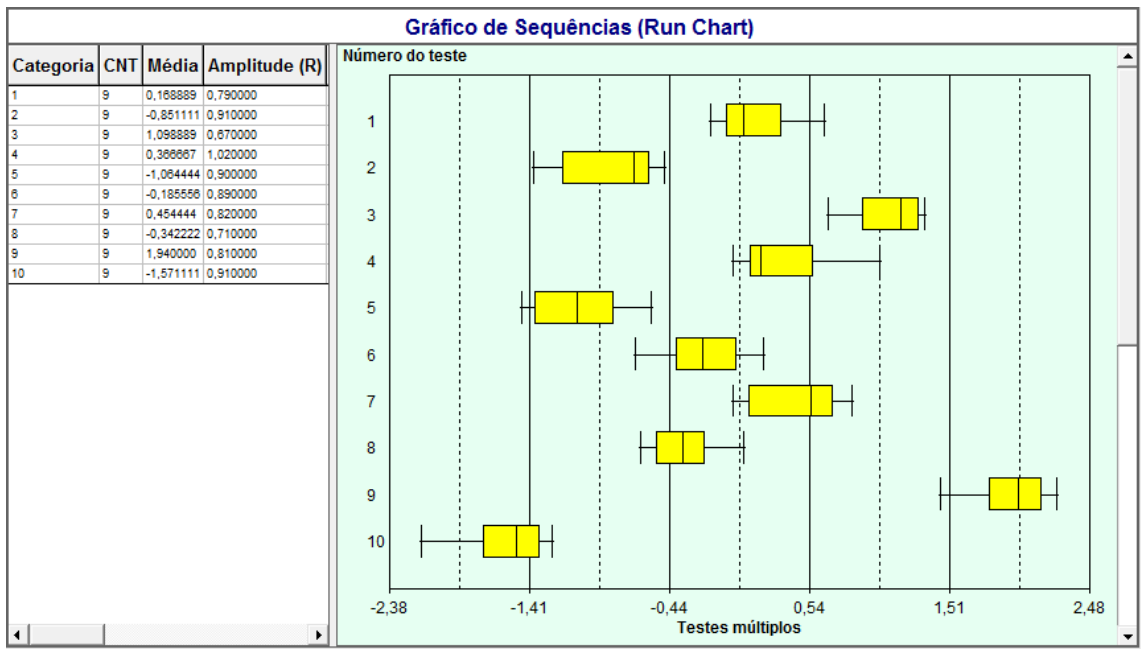

Gráfico Box plot obtido no InfinityQS SPC MI

<u>Gráfico de Dispersão</u> — Disponível no SPC MI por meio da configuração do box plot

Avalia a consistência entre avaliadores e indica possíveis leituras discrepantes.

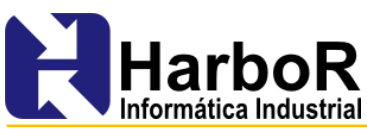

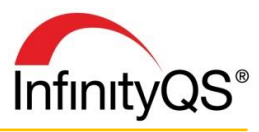

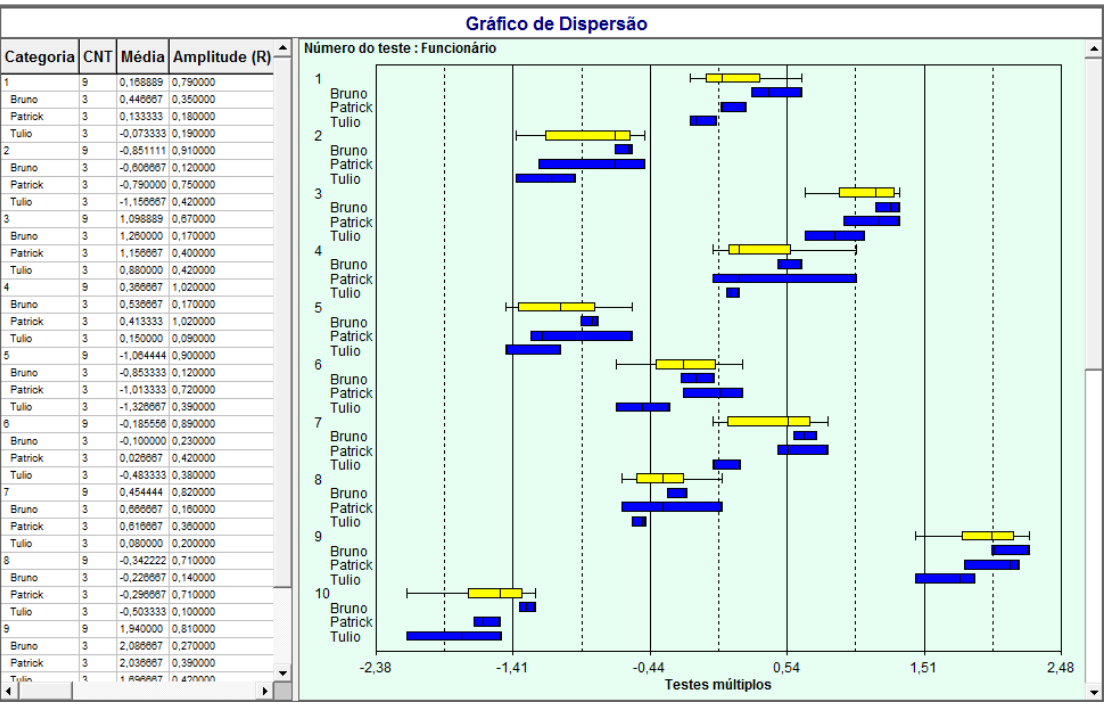

Gráfico Box plot obtido no InfinityQS SPC MI

Whiskers Chart - - Disponível no SPC MI por meio da configuração do box plot

Avalia a consistência entre os avaliadores, indicação de leituras discrepantes e as interações peça *versus* avaliador.

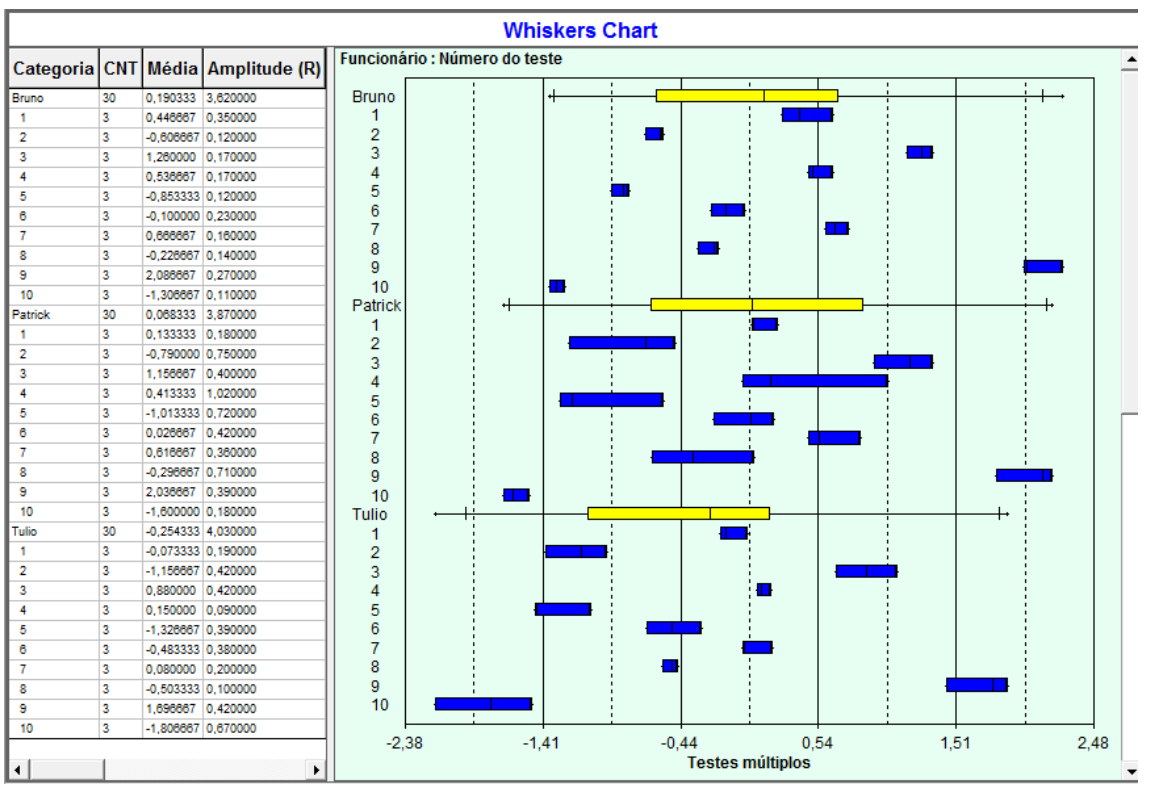

Gráfico Box plot obtido no InfinityQS SPC MI

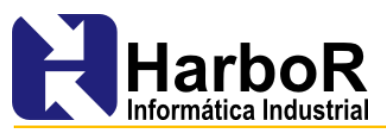

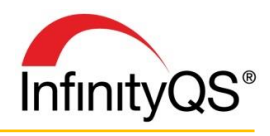

Gráficos de Erros - Disponível no SPC MI por meio da configuração de gráficos de controle

Avalia a existência de tendência e variabilidade do avaliador.

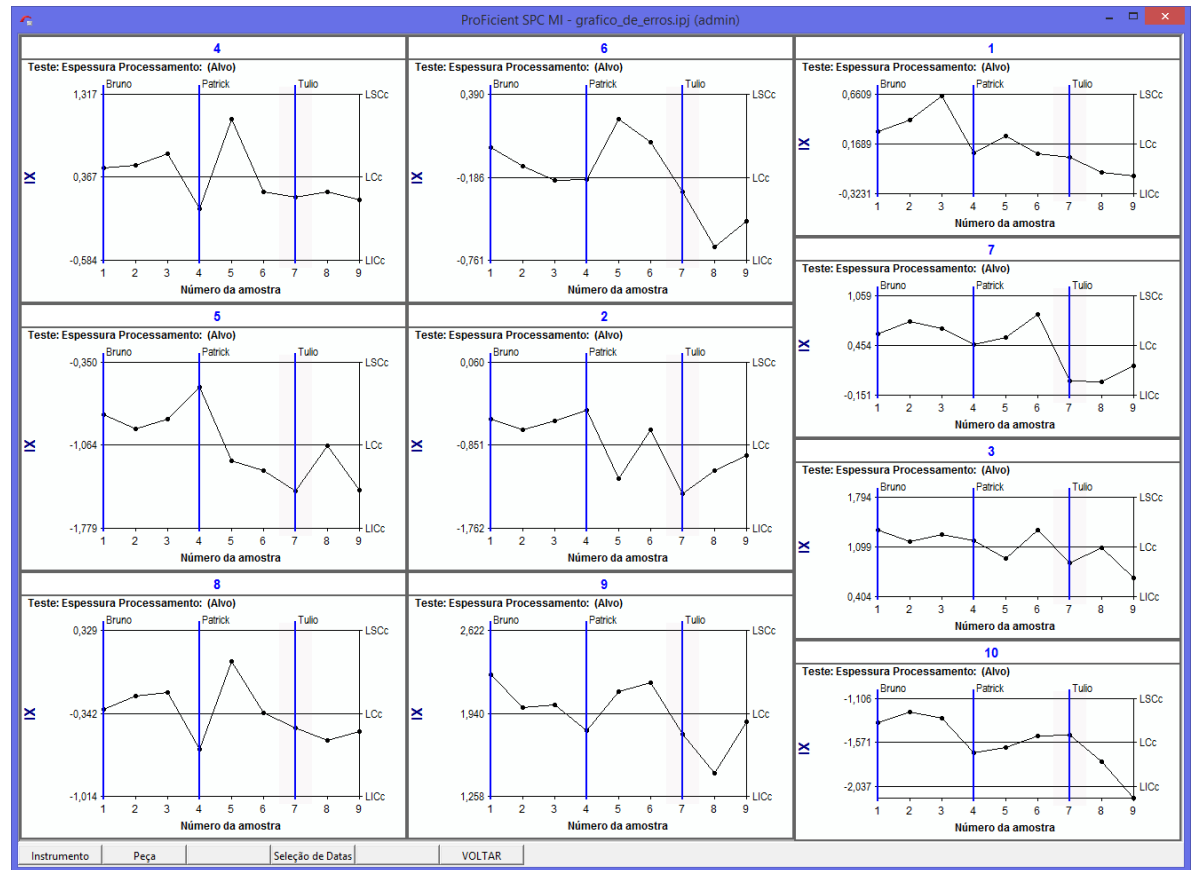

Gráficos de controle obtidos no InfinityQS SPC MI

#### Histograma Normalizado Disponível no SPC MI por meio da configuração do histograma

Exibe a distribuição de frequências de erros do dispositivo de medição para cada avaliador e a comparação entre as distribuições de frequências.

Se os valores de referência estão disponíveis: Erro = Valor observado – Valor referência

Caso contrário: Valor normalizado = Valor observado – Média da peça

Nota: Para exibir o histograma normalizado no SPC MI, é necessário cadastrar os limites de especificação, pois o histograma possui a opção de padronizar pelo alvo ou nominal, não possui a opção de padronizar os dados em função da média das medições (ao contrário do gráfico de controle). Caso se deseje padronizar em função da média das medições, é necessário inserir esta média como sendo o alvo da especificação.

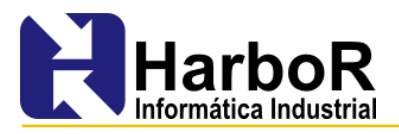

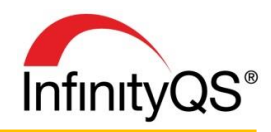

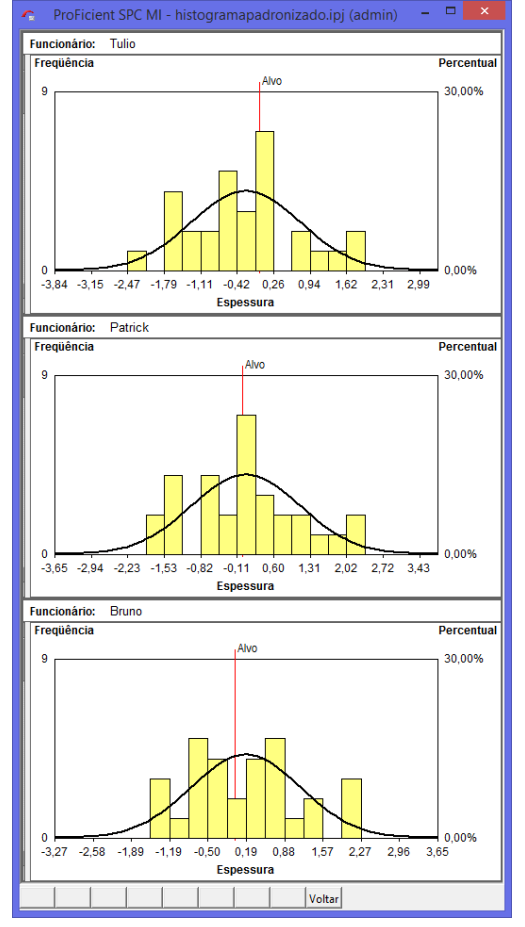

Histogramas obtidos no InfinityQS SPC MI

# Cálculos Numéricos

Estima a "variação" e a "porcentagem de variação do processo" para a variação total do sistema de medição e seus componentes: **repetitividade, reprodutibilidade, e a variação da peça**. Estes resultados complementam a análise gráfica.

O desvio padrão é calculado para cada componente.

### <u>Repetitividade – Variação do Equipamento (EV ou $\sigma_{pet}$ )</u>

 $EV = \overline{R}.K_1$  onde: K<sub>1</sub>=1/d<sub>2</sub>

**Rbarra** é a média das amplitudes médias de cada avaliador. No relatório do gráfico é mostrado a média da amplitude de cada avaliador.

 $K_1 = 1/d_2$  onde  $d_2$  é calculado com base no número de avaliadores multiplicado pelo número de peças por avalidor. Existe uma tabela que faz essa relação. No caso de usar 3 avaliadores e 10 peças, o valor de  $d_2$  é =1,69257.

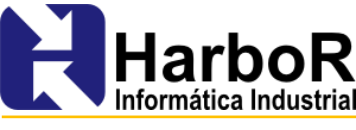

%EV=100\*EV/TV

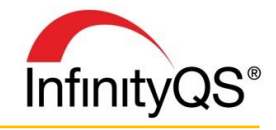

TV onde TV corresponde a variação total do processo de fabricação, na qual já está inclusa a variação do sistema de medição.

Existem 4 possibilidades para determinar a variação total (VT):

**Possibilidade 1.** Utilizando os dados do estudo do dispositivo de medição, Calculado pela seguinte fórmula:

$$TV = \sqrt{(R\&R)^2 + (PV)^2}$$

**Possibilidade 2.** Se a variação do processo de produção é conhecida e seu valor está baseado em 6σ, então este valor pode ser usado na substituição na variação total do estudo (TV) calculada a partir dos dados do estudo do dispositivo de medição. Isto pode ser realizado por meio de duas fórmulas:

$$TV = \frac{Variação do Processo}{6}$$
$$PV = \sqrt{TV^2 + R\&R^2}$$

е

Estes dois valores (VT e VP) podem substituir os anteriormente calculados.

Possibilidade 3. Utilizando os valores de tolerância por meio da seguinte fórmula:

$$TV = \frac{LSE - LIE}{6}$$

**Possibilidade 4.** Utilizando o valor alvo de Pp (Ppk)  

$$Pp = \frac{LSE - LIE}{6\sigma} \rightarrow VT = \frac{LSE - LIE}{6Pp}$$
A possibilidade 4 é novidade da 4° Edição do Manual IQA

OBS: Se Pp < 1, deve-se então utilizar a tolerância.

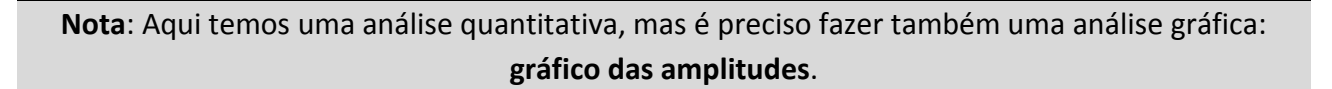

Nota: O MSA Standard Edition exibe as estatísticas para as possibilidades 1 e 2:

• Possibilidade 1: Utilizando a variação do processo decorrente das peças utilizadas no

- estudo R&R, por meio do **Relatório de Variação Total**. Esta opção deve ser considerada quando as peças realmente forem representativas da variação do processo
  - Possibilidade 2: Utilizando a tolerância, por meio do Relatório de Tolerância Total.

<u>Reprodutibilidade – Variação entre Avaliadores (VA)</u> – leva em consideração o efeito dos operadores, pois é impactado pelo  $x_{diff}$  proveniente da repetitividade.

9

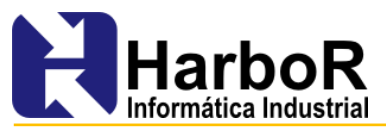

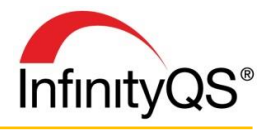

$$AV = \sqrt{(\bar{X}_{diff}K_2)^2 - (EV^2/peças * tentativas)}$$

 $\overline{X}_{diff}$  = é a amplitude das médias obtidas por cada avaliador, ou seja, é feito o cálculo da **média** encontrada para cada avaliador, e com os 3 valores obtidos (no caso de usar 3 avaliadores) calculase a amplitude. No relatório do gráfico é mostrado a média de cada avaliador.

 $\mathbf{K}_2 = 1/d_2$ , onde  $d_2$  é retirado de uma tabela que fornece o valor de  $d_2$  conforme o número de avaliadores. No de usar 3 avaliadores, o valor de  $d_2$  e =1,91115.

n\*r = número de produtos \* números de tentativas

%AV = 100\*AV/TV

**Nota**: Aqui temos uma análise quantitativa, mas precisamos fazer também uma análise gráfica: gráfico das médias dos avaliadores.

<u>Repetitividade & Reprodutibilide (R&R)</u> - Calcula o desvio padrão da variação do sistema de medição R&R.

Е

$$\sigma^2_{R\&R} = \sigma^2_{reprodutibilidade} + \sigma^2_{repetitividade}$$

%R&R ou % $\sigma_{R\&R}$ =100\* R&R/VT

Nota: A soma das porcentagens representativas de cada componente da variação total não totaliza 100%.

Os resultados destas porcentagens relativas à variação total necessitam ser avaliados para determinar se o sistema de medição é aceitável ou não para a sua pretendida aplicação.

<u>Ndc -</u> A fase final da análise numérica é a determinação do número de distintas categorias (ndc) de resultados que podem ser confiavelmente distinguidos pelo sistema de medição. Este é o número de resultados não superpostos (intervalo de confiança – 97%) que segmentará a esperada variação do produto.

1. Determinar o número de categorias distintas (ndc)

$$ndc = 1,41 * \frac{VP}{R\&R}$$

Onde:

Ndc - deve ser considerado como o maior inteiro contido no valor calculado. Corresponde à capacidade de conseguir enxergar valores diferentes, ou quantos R&R são possíveis alocar dentro do sistema.

VP - corresponde à variação do processo real (sem estar contaminado pelo R&R).

1,41 - utilizado para compensar a sobreposição.

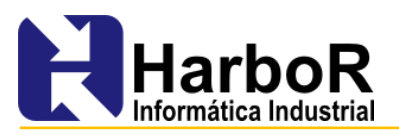

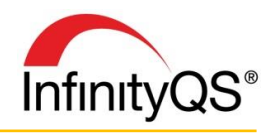

# Abaixo encontra-se o relatório para a Tolerância total e o relatório da Variação Total fornecidos no InfinityQS MSA Standard Edition.

| Instrumento: Paquímetro / Digico-A01 / A01-001 |                                                                                   |                            |                               |  |  |  |
|------------------------------------------------|-----------------------------------------------------------------------------------|----------------------------|-------------------------------|--|--|--|
| Análise da unidade de medição                  |                                                                                   | % da tolerância total (TT) |                               |  |  |  |
| Variação do equipamento (Repetitividade)       |                                                                                   |                            |                               |  |  |  |
| EV                                             | = R x K1                                                                          | % EV                       | = 100 (EV / (TT / 8))         |  |  |  |
|                                                | = 0,0015 x 0,5908                                                                 |                            | = 100 (0,0009 / (1,0000 / 6)) |  |  |  |
|                                                | = 0,0009                                                                          |                            | = 0,5                         |  |  |  |
| Variação do avaliador (Reproducibilidade)      |                                                                                   |                            |                               |  |  |  |
| AV                                             | = $\sqrt{(\tilde{X}_{DIFF} \times K_2)^2}$ - (EV <sup>2</sup> /Produtos x testes) | % AV                       | = 100 (AV / (TT / 8))         |  |  |  |
|                                                | $=\sqrt{(0,0007 \times 0.5231)^2 - (0,0009^2 / 10 \times 3)}$                     |                            | = 100 (0,0003 / (1,0000 / 6)) |  |  |  |
|                                                | = 0,0003                                                                          |                            | = 0,2                         |  |  |  |
| Repetitividade e Reproducibilidade             |                                                                                   |                            |                               |  |  |  |
| R&R                                            | $=\sqrt{(EV^2 + AV^2)}$                                                           | % R & R                    | = 100 (R&R / (TT / 6))        |  |  |  |
|                                                | =7 0,0009 <sup>2</sup> + 0,0003 <sup>2</sup>                                      |                            | = 100 (0,0010 / (1,0000 / 8)) |  |  |  |
|                                                | = 0,0010                                                                          |                            | = 0,6                         |  |  |  |
| Variação do produto                            |                                                                                   |                            |                               |  |  |  |
| PV                                             | = R <sub>p</sub> x K <sub>3</sub>                                                 | % PV                       | = 100 (PV / (TT / 6))         |  |  |  |
|                                                | = 0.0172 x 0.3146                                                                 |                            | = 100 (0,0054 / (1,0000 / 6)) |  |  |  |
|                                                | = 0,0054                                                                          |                            | = 3,3                         |  |  |  |
| Variação total                                 |                                                                                   |                            |                               |  |  |  |
| TV                                             | $=\sqrt{R\&R^2 + PV^2}$                                                           | % TV                       | = 100 (TV / (TT / 8))         |  |  |  |
|                                                | =7\[\vec{0,0010^2 + 0,0054^2}\]                                                   |                            | = 100 (0,0055 / (1,0000 / 6)) |  |  |  |
|                                                | = 0,0055                                                                          |                            | = 3,3                         |  |  |  |

#### Relatório de Tolerância Total Obtido no InfinityQS MSA

| Instrumento: Paquímetro / Digico-A01 / A01-001 |                                                                                   |                          |                          |  |  |  |
|------------------------------------------------|-----------------------------------------------------------------------------------|--------------------------|--------------------------|--|--|--|
| Análise da unidade de medição                  |                                                                                   | % da variação total (TV) |                          |  |  |  |
| Variação do equipamento (Repetitividade)       |                                                                                   |                          |                          |  |  |  |
| EV                                             | = R x K1                                                                          | % EV                     | = 100 (EV / TV)          |  |  |  |
|                                                | = 0,0015 × 0,5908                                                                 |                          | = 100 (0,0009 / 0,0055)  |  |  |  |
|                                                | = 0,0009                                                                          |                          | = 16,5                   |  |  |  |
| Variação do avaliador (Reproducibilidade)      |                                                                                   |                          |                          |  |  |  |
| AV                                             | = $\sqrt{(\tilde{X}_{DIFF} \times K_2)^2}$ - (EV <sup>2</sup> /Produtos x testes) | % AV                     | = 100 (AV / TV)          |  |  |  |
|                                                | $=\sqrt{(0.0007 \times 0.5231)^2 - (0.0009^2 / 10 \times 3)}$                     |                          | = 100 (0,0003 / 0,0055)  |  |  |  |
|                                                | = 0,0003                                                                          |                          | = 5,6                    |  |  |  |
| Repetitividade e Reproducibilidade             |                                                                                   |                          |                          |  |  |  |
| R&R                                            | $=\sqrt{(EV^2 + AV^2)}$                                                           | % R & R                  | = 100 (R&R / TV)         |  |  |  |
|                                                | =1 0,0009 <sup>2</sup> + 0,0003 <sup>2</sup>                                      |                          | = 100 (0,0010 / 0,0055)  |  |  |  |
|                                                | = 0,0010                                                                          |                          | = 17,4                   |  |  |  |
| Variação do produto                            |                                                                                   |                          |                          |  |  |  |
| PV                                             | = R <sub>p</sub> x K <sub>3</sub>                                                 | % PV                     | = 100 (PV / TV)          |  |  |  |
|                                                | = 0.0172 x 0.3148                                                                 |                          | = 100 (0.0054 / 0.0055)  |  |  |  |
|                                                | = 0,0054                                                                          |                          | = 98,5                   |  |  |  |
| Variação total                                 |                                                                                   |                          |                          |  |  |  |
| TV                                             | =1 R&R <sup>2</sup> + PV <sup>2</sup>                                             | ndc                      | = 1.41 (PV / GRR)        |  |  |  |
|                                                | $=\sqrt{0.0010^2 + 0.0054^2}$                                                     |                          | = 1.41 (0,0054 / 0,0010) |  |  |  |
|                                                | = 0,0055                                                                          |                          | = 8,0                    |  |  |  |

#### Relatório de Variação Total Obtido no InfinityQS MSA

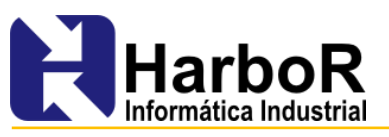

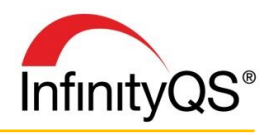

#### Interpretação dos Resultados:

Análise dos Erros:

- Erro menor que 10% sistema de medição geralmente considerado como aceitável.
- **Erro entre 10% e 30%** sistema de medição pode ser aceito com base na importância de sua aplicação, no custo do aparato de medição, no custo do reparo, etc.
- **Erro acima de 30%** sistema de medição considerado como não aceitável, sendo que todo o esforço deve ser feito para melhorá-lo.

#### IMPORTANTE:

Esse valor que o SPC MI usa para bloquear o instrumento é = 100\*R&R/TT, que é o que a literatura indica avaliar, ou seja, é a porcentagem que o R&R representa da tolerância total (LSE-LIE). Porém, este resultado não é exibido no MSA.

O valor %R&R que é exibido no MSA (no relatório de tolerância total,) é a porcentagem que o R&R (desvio padrão do sistema de medição) representa do desvio padrão calculado com base nas especificações (LSE-LIE/6).

Análise do ndc:

Ndc deve ser maior ou igual a 5, ou seja, o processo pode ser dividido pelo sistema de medição em uma certa quantidade de partes que deve ser maior ou igual a 5.

### 3. Método ANOVA

Este método pode ser usado para determinar a interação entre o dispositivo de medição e os avaliadores, caso tal interação exista. É uma técnica estatística padrão que pode ser utilizada para analisar o erro de medição ou outras fontes de variabilidade dos dados pertinentes a um estudo de sistema de medição.

A análise de variância pode ser decomposta em quatro categorias: peças, avaliadores, interação entre peças e avaliadores e o erro de repetição devido ao dispositivo de medição.

#### Vantagens desta técnica comparada ao método Média e Amplitude:

Capaz de tratar qualquer estrutura de um experimento.

Pode estimar as variâncias mais precisamente.

Extrai mais informações dos dados experimentais (tal como o efeito da interação entre peças e avaliadores).

#### Desvantagens desta técnica comparada ao método Média e Amplitude:

Cálculos numéricos mais complexos.

Requer certo grau de conhecimento estatístico para interpretação dos resultados.

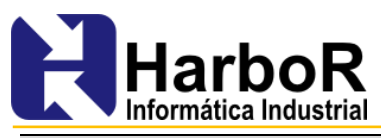

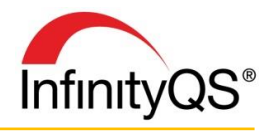

Nota: Este método é aconselhado quando se dispõe de ferramentas computacionais.

#### Procedimento:

**Atenção:** Se os dados não forem coletados de maneira aleatória, poderá ocorrer o surgimento de uma fonte de valores tendenciosos.

Mesmo procedimento adotado no método das Médias e Amplitudes.

<u>Análise Gráfica</u>: InfinityQS SPC MI atende parcialmente, pois não gera o gráfico das médias superpostas. O manual chama de gráfico de interação

Qualquer um dos gráficos descritos na seção do Método Médias e Amplitudes podem ser usados para a análise gráfica dos dados.

Algumas análises gráficas são contempladas de maneira diferente na análise ANOVA, como o Gráfico das Médias.

#### Gráfico das Médias

Quando é utilizado o método ANOVA, este gráfico (médias superpostas) confirma o resultado do **teste** *F* sobre a significância da interação (se a interação é significativa ou não).

Interpretação do gráfico: se as k linhas (k = número de avaliadores) forem paralelas (aproximadamente), indica a não existência de interação significativa. Quanto maior for o ângulo de intersecção, maior será a interação.

<u>Análise Numérica</u> InfinityQS MSA atende parcial pois não gera o relatório de variação total do instrumento para ANOVA , portanto não exibe o ndc para ANOVA

Os dados da ANOVA podem ser organizados em 5 colunas:

| Coluna fonte:       | mostra a causa da variação.                               |
|---------------------|-----------------------------------------------------------|
| Coluna GL:          | graus de liberdade associados com a fonte.                |
| Coluna SQ:          | soma dos quadrados - desvio em torno da média da fonte.   |
| Coluna QM:          | quadrado médio - soma dos quadrados dividido por GL.      |
| Coluna da Quacianta | E: rocultado do cálculo foito para dotorminar a significâ |

Coluna do Quociente F: resultado do cálculo feito para determinar a significância estatística do valor da fonte.

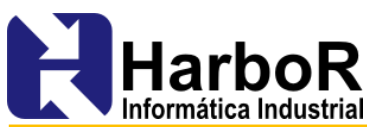

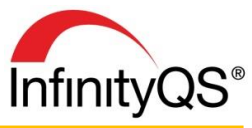

| Média e Amplitude<br>Método    | Inferior<br>90% do LC | Desvio padrão | Superior<br>90% do LC | % do total<br>Tolerância | % do total<br>Variação | Percentual<br>Contribuição |
|--------------------------------|-----------------------|---------------|-----------------------|--------------------------|------------------------|----------------------------|
| Repetitividade (EV)            | 0.0008                | 0.0009        | 0.0011                | 24.7                     | 16.5                   | 2.7                        |
| Reprodutibilidade (AV)         | 0.0002                | 0.0003        | 0.0014                | 8.4                      | 5.6                    | 0.3                        |
| R&R do instrumento             | 0.0008                | 0.0010        | 0.0011                | 26.1                     | 17.4                   | 3.0                        |
| Produto para produto (PV)      | 0.0040                | 0.0054        | 0.0089                | 147.7                    | 98.5                   | 97.0                       |
| ANOVA<br>Método                | Inferior<br>90% do LC | Desvio padrão | Superior<br>90% do LC | % do total<br>Tolerância | % do total<br>Variação | Percentual<br>Contribuição |
| Repetitividade (EV)            | 0.0008                | 0.0009        | 0.0011                | 25.9                     | 16.9                   | 2.9                        |
| Reprodutibilidade (AV)         | 0.0000                | 0.0002        | 0.0016                | 5.5                      | 3.6                    | 0.1                        |
| Operador x Produto (Interação) | 0.0005                | 0.0008        | 0.0013                | 22.9                     | 15.0                   | 2.2                        |
| R&R do instrumento             | 0.0012                | 0.0013        | 0.0021                | 35.0                     | 22.9                   | 5.2                        |
| Produto para produto (PV)      | 0.0035                | 0.0055        | 0.0094                | 149.0                    | 97.3                   | 94.8                       |
|                                |                       |               |                       |                          |                        |                            |

#### Relatório obtido no InfinityQS MSA

#### Avaliação da estabilidade InfinityQS SPC MI atende

#### Procedimento:

**1.** Obter um padrão (peça padrão) e seu VC (valor convencional ou nominal)

- 2. Medir a peça padrão periodicamente de 3 a 5 vezes
- **3.** Plotar os dados num gráfico de controle Xbarra-R ou Xbarra-s.
- 4. Analisar graficamente os resultados

#### Análise:

Realizada por meio de um **gráfico de controle**. A estabilidade é analisada sobre um mesmo padrão.

A análise dos gráficos segue as metodologias do CEP.

#### Causas possíveis da falta de estabilidade

Falta de calibração do instrumento

Desgaste do instrumento ou dispositivo de fixação

Manutenção precária

Desgaste do padrão

Instrumento de baixa qualidade

Projeto do instrumento não robusto

Método de medição diferente

Variação nas condições ambientais, etc.

#### Avaliação da Tendência: InfinityQS SPC MI atende

#### Procedimento:

- **1.** Selecionar uma peça padrão e definir o VC.
- 2. Repetir a medição no mínimo 10 vezes (mesmo operador medindo a mesma peça).

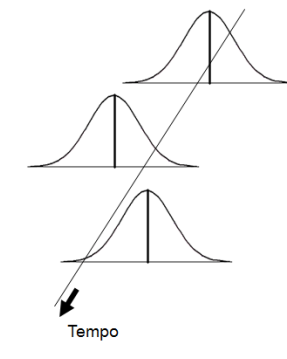

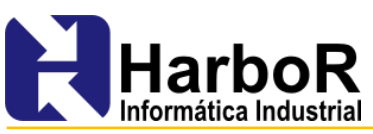

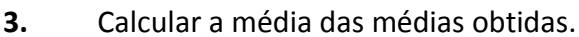

4. Calcular a tendência (Bias (erro sistemático)).

#### Análise Gráfica:

#### Construir um histograma marcando o VC. Analisar o

histograma para determinar se estão presentes quaisquer causas especiais ou anomalias. Em caso negativo, continuar a análise.

**Nota:** Atenção especial deve ser tomada em qualquer interpretação ou análise com n < 30.

## Análise Numérica:

O manual IQA apresenta 2 métodos para o estudo da tendência:

- Método da Amostra Independente e
- Método do Gráfico de Controle.

A diferença entre eles é que o Método da Amostra Independente é utilizado quando não existe um estudo de estabilidade prévio. Já o Método do Gráfico de Controle, utiliza os mesmos dados de estudos prévios de estabilidade, e o Sigma bias considera além do tamanho do subgrupo, a quantidade de subgrupos analisados.

#### Método do Gráfico de Controle

Os mesmos dados utilizados no estudo de estabilidade, por meio dos gráficos de controle Xbarra-R ou Xbarra-s, podem ser utilizados para o estudo de tendência. Neste caso, o método é dito Método do Gráfico de Controle.

Nota: A análise do gráfico de controle deve indicar que o sistema de medição é estável antes da tendência ser avaliada.

#### Calcular a média das leituras 1.

Obtido pelo gráfico de controle (já calculado na análise de Estabilidade), é o valor de Xbarra.

#### 2. Calcular o desvio padrão da repetitividade ( $\sigma_{repet}$ )

$$\sigma_{repet} = \sqrt{\frac{\sum_{i=1}^{n} (x_i - \bar{x})^2}{n-1}}$$

Novidade da 4° Edição. Antes era utilizada a fórmula do desvio padrão de curto prazo (Rbarra/d2).

Se um estudo R&R estiver disponível e válido, então esta análise deve ser baseada nos resultados desse estudo.

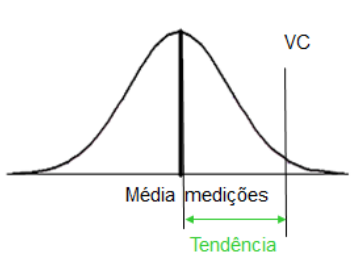

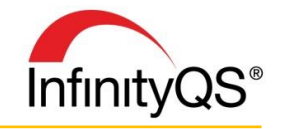

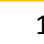

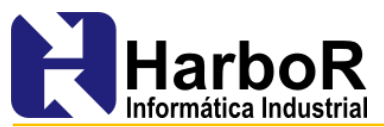

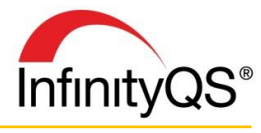

**2.1.** Se um estudo de R&R não estiver disponível, é necessário determinar se a repetitividade é aceitável (%VE).

#### 3. Calcular o desvio padrão da média ( $\sigma_b$ ) (bias)

#### a. Método Amostra Independente

$$\sigma_b = \frac{\sigma_{repet}}{\sqrt{n}}$$

Quanto menor o tamanho da amostra, maior o desvio padrão da média.

#### b. Método Gráfico de Controle

$$\sigma_b = \frac{\sigma_{repet}}{\sqrt{mn}}$$

onde: *m* = número de subgrupos no gráfico

n = tamanho do subgrupo

### 4. Calcular a tendência (Bias, erro sistemático)

Tendência (Bias) = Xbarra – VC

### 5. Calcular a estatística tcal (t calculado) para a tendência:

$$tcal = \frac{tendência}{\sigma_{h}}$$

Tendência é aceitável para um nível de significância  $\alpha$ , se:

Valor-P associado a tcal for maior que  $\alpha$ ,

ou

O valor ZERO se situar dentro dos limites de confiança 1- $\alpha$  (considerando  $\alpha$  =0,05), em torno do valor da tendência (dentro do intervalo de confiança de 95% para a tendência).

$$tend\hat{e}ncia - \left[\sigma_{b}(t_{v,1-\frac{\alpha}{2}})\right] \leq ZERO \leq tend\hat{e}ncia + \left[\sigma_{b}(t_{v,1-\frac{\alpha}{2}})\right]$$

Onde: *v* = n-1

 $(t_{v,1-\frac{\alpha}{2}})$  é o *t* tabelado (em função do grau de liberdade e da probabilidade de abrangência).

Portanto:  $|tcal| \leq |t \ tabelado|$ 

Em geral, a tendência do sistema de medição é inaceitável se for significativamente diferente de zero ou exceder o máximo erro admissível estabelecido para o processo de calibração do dispositivo de medição.

### Possíveis causas da tendência ser estatisticamente não NULA:

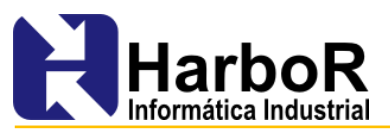

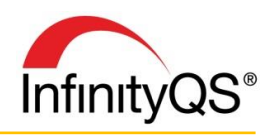

Erro no valor referencial (VC) Instrumento desgastado Instrumento construído para dimensão errada Instrumento medindo característica errada Instrumento calibrado de forma inadequada Instrumento usado pelo avaliador de forma inadequada Instrumento com algoritmo de correção incorreto Influência das condições ambientais

#### Avaliação da Linearidade

Linearidade é a diferença nos valores da tendência ao longo da faixa de operação esperada do dispositivo de medição.

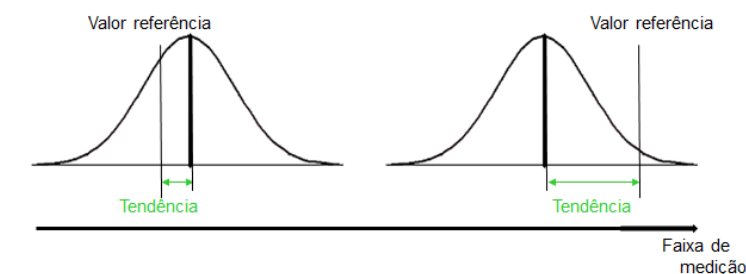

#### Procedimento:

1. Selecionar no mínimo 5 peças padrão ( $g \ge 5$ ) cujas medidas cubram o intervalo de operação do dispositivo de medição (DM)

- 2. Determinar o valor de referência (VC) de cada peça
- 3. Medir aleatoriamente cada peça no mínimo 10 vezes ( $m \ge 10$ )
- 4. Calcular a tendência para cada peça padrão
- 5. Construir o gráfico em linha, da tendência em função do VC
- 6. Determinar a melhor reta que passe pelos pontos plotados

#### Análise Gráfica: InfinityQS SPC MI atende

Construir um gráfico de linhas (gráfico de correlação) entre os Valores Referência e as Tendências e plotar a reta de melhor ajuste:

 $y_{i} = ax_{i} + b \text{, onde:}$   $a = \frac{\sum xy - \left(\frac{1}{gm}\sum x\sum y\right)}{\sum x^{2} - \frac{1}{gm}\left(\sum x\right)^{2}}$   $b = \overline{y} - a\overline{x}$ 

O intervalo de confiança para um dado valor  $x_o$  com nível de confiança  $\alpha$  é dado por:

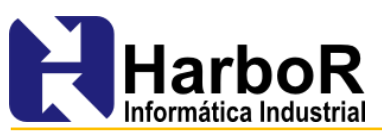

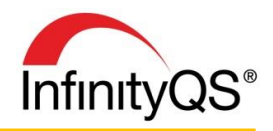

$$ax_{o} + b - \left[t_{gm-2,1-\frac{\alpha}{2}}\sqrt{\left(\frac{1}{gm} + \frac{\left(x_{o} - \overline{x}\right)^{2}}{\sum\left(x_{i} - \overline{x}\right)^{2}}\right)s}\right]$$
  

$$\leq y_{o} \leq$$
  

$$ax_{o} + b + \left[t_{gm-2,1-\frac{\alpha}{2}}\sqrt{\left(\frac{1}{gm} + \frac{\left(x_{o} - \overline{x}\right)^{2}}{\sum\left(x_{i} - \overline{x}\right)^{2}}\right)s}\right]$$

Onde:Y<sub>i</sub> são os erros e x<sub>i</sub> são as medidas, e  $s = \sqrt{\frac{\sum y_i^2 - b \sum y_i - a \sum x_i y_i}{gm - 2}}$ 

O coeficiente de determinação do ajuste (R<sup>2</sup>) deve indicar se o modelo linear é apropriado ou não para os dados estudados.

Para a linearidade do sistema de medição ser aceitável, a linha de "tendência = ZERO" deve estar inteiramente contida na faixa de confiança da linha de melhor ajuste, ou seja, ela não pode cruzar com os limites da faixa de confiança, e sim, se manter contida entre elas.

## Análise Numérica:

Se a análise gráfica indicar que a linearidade do sistema de medição é aceitável, então as seguintes hipóteses devem ser verdadeiras:

H<sub>0</sub>: a = 0 H<sub>0</sub>: b = 0 onde a – inclinação da rela b - interseção da linha com o eixo vertical (tendência)

Calcular os valores estatísticos t para a taxa de inclinação da linha de melhor ajuste e para a interseção desta mesma linha com o eixo vertical.

$$|t| \le t_{gm-2, \ 1^{-\alpha}/2}$$

Consultar tabela t e comparar com t<sub>a</sub> e t<sub>b</sub>.

Nota: No gráficos de dispersão do InfinityQS SCP MI é apresentado a relação t para os dois coeficientes.

# Referências

Manual IQA - Instituto de Qualidade Automotiva - 3° edição Curso- MSA – Análise dos Sistemas de Medição (SOCIESC - Sociedade Educacional de Santa Catarina-ano 2010)